## 从CTF比赛真题中学习压缩包伪加密与图片隐写术

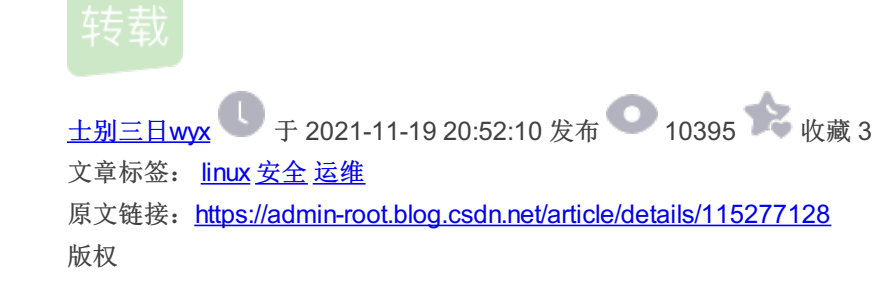

先讲个笑话,刚刚打完 MAR DASCTF明御攻防赛,一如往常,很轻松便拿到了两个 flag (签到与问卷),哈哈,一个脑细胞都不 用消耗

| 参赛模式: <b>团队</b> 参     | 家赛题目总数: <b>22 题</b> 靶机数量: <b>0 个  </b> 竞赛设置阶段: <b>准备竞赛</b> 竞赛状态: ● 已结束                                                                                                    |
|-----------------------|----------------------------------------------------------------------------------------------------|
| <b>609</b> 个<br>实际参与数 | MAR DASCTF明御攻防赛(竞赛编号:MATCH-20210326-u3Ccl)<br>MAR DASCTF明御攻防赛                                                                                                    |
| A 创建账号: root          | ⑤ 创建时间: 2021-03-26 17:06:13 ⑤ 竞赛起止时间: 2021-03:27:10:00:00 cm; 2021-03:27:10:00:00 cm; 2021-03:27.14:90:00 cm; 2021-03:27.14:90:00 cm; 2021-03:27.14:14:90:00 cm; 2021-03:27.14:14:90:00 cm; 2021-03:27.14:14:14:14:14:14:14:14:14:14:14:14:14:1 |

好了下面通过其中的一道misc题,一起学习一下伪加密与图片隐写的破解

#### 本文知识点:

- 遇到加密压缩文件怎么办? 需要哪些工具
- 遇到图片隐写怎么办? 需要哪些工具
- 十六进制数据还原文件

大佬就不用看了,全是小白操作

## 压缩包类的解题思路

如遇加密压缩包,在没有密码提示的情况下,先判断是不是伪加密 最简单的方法就是看十六进制数据,第一行如果有 09 多半就是了

| 🎊 简单的png陶 | 急写的附件.zip                     |                                  | - • × | 🚟 www.zip |                         |                         | - 0 ×               |
|-----------|-------------------------------|----------------------------------|-------|-----------|-------------------------|-------------------------|---------------------|
| Offset    | 0 1 2 3 4 5 6 7 8 9           | 10 11 12 13 14 15 ANSI AS        | CII 🔨 | Offset    | 0 1 2 3 4 5 6 7         | 8 9 10 11 12 13 14 15   | ANSI ASCII 🔺        |
| 00000000  | 50 4B 03 04 14 00 09 00 08 00 | 44 90 77 50 E7 C0 PK D w         | PçÀ   | 00000000  | 50 4B 03 04 14 00 00 00 | 00 00 CB A3 5C 52 00 00 | PK ˣ\R              |
| 00000016  | 8E 6D EA 2E 02 00 1B 31 02 00 | 08 00 00 00 66 6C Žmê. 1         | fl    | 00000016  | 00 00 00 00 00 00 00 00 | 00 00 04 00 00 00 77 77 | ww                  |
| 00000032  | 61 67 2E 6A 70 67 9C FD 75 54 | 5C 4F F0 F0 0D DE ag.jpg∞ýuT\0ð  | ðÞ    | 00000032  | 77 2F 50 4B 03 04 14 00 | 09 00 08 00 E0 99 5C 52 | w/PK à™\R           |
| 00000048  | 61 80 C1 82 05 12 20 68 18 82 | 13 3C D8 60 09 32 a€Á, h, <ø     | `2    | 00000048  | 74 55 B0 E5 78 02 00 00 | 48 08 00 00 0D 00 00 00 | tU°åx H             |
| 00000064  | 10 DC 35 38 01 82 3B 04 18 20 | 10 20 B8 BB BB BB U58 ,;         | »»»   | 00000064  | 77 77 77 2F 61 64 6D 69 | 6E 2E 70 68 70 F1 8F 49 | www/admin.phpñ I    |
| 00000080  | 43 20 E8 E0 EE 24 B8 43 70 97 | CD F7 F7 BE CF DA C èàî\$ Cp-Í÷÷ | %ïÚ   | 00000080  | B0 8F E1 A8 77 46 4D 66 | E6 F6 87 16 4D 81 DD 14 | ° á wFMfæö‡ M Ý     |
| 00000096  | FB EC 39 BB DB 73 EA 9F B9 F7 | DC E9 9A EE 5B F5 ûì9»Ûsꟹ÷Üéš    | î[ő   | 00000096  | 47 9C FE OC AF 44 6E 29 | CD BC 39 11 6E 92 94 6D | Goeb [Dn) 149 n' "m |
| 00000112  | A9 EE EA EE A7 B9 A7 15 00 5F | 46 12 2E 09 80 40 ©îêî§¹§ F .    | €0    | 00000112  | DE BC 11 AB 3A E3 93 AB | 2A 73 31 E9 73 5A B4 81 | Þ4 «:㔫*slés7′       |

点击查找十六进制数值搜索 504B,最后如果有 09 那基本就是了,改为 00 完活

|          | - to        |              |             |                  |            |             |              |
|----------|-------------|--------------|-------------|------------------|------------|-------------|--------------|
| 🇱 文件(F)  | 编辑(E) 搜索(S) | 导航(N) 查看(V)  | 工具(T) 专业工具( | l) 选项(O) 窗       | 읍囗(W) 帮助(H | ł)          |              |
| 🗅 👅 🗐 🍣  | ) 📚 😭 📑 👘   | 📴 📴 🔂 📴 1012 | 👫 🏘 🙀 🎲 🙀   | → + <u>₩</u> 🗲 → | i 🍐 🕹 🧼    | 🔳 🔎 🦚 💒 🥮 🗌 | 88 🖬 🖌 🕨 🛛 🧇 |
| 位置管理器(   | (全部)        |              |             | 讲制数值             |            |             |              |
| Offset 🔺 | 搜索结果        |              |             | ניונים           |            |             |              |
| 0        | 504B        |              |             | 2021/03/28       | 1          |             |              |
| 22F10    | 504B        |              |             | 2021/03/28       | 1          |             |              |
| 2743F    | 504B        |              |             | 2021/03/28       | 1          |             |              |
| 287C6    | 504B        |              |             | 2021/03/28       | 1          |             |              |
| 32D2A    | 504B        |              |             | 2021/03/28       | 1          |             |              |
| 32D84    | 504B        |              |             | 2021/03/28       | 1          |             |              |
| 32DDE    | 504B        |              |             | 2021/03/28       | 1          |             |              |
|          |             |              |             |                  |            |             |              |

| Offset   | 0  | 1  | 2  | 3             | 4                | 5  | 6           | 7  | 8  | 9                      | Α  | в  | С  | D  | Е  | F                      | �≡ ANSI ASCII ∧          |
|----------|----|----|----|---------------|------------------|----|-------------|----|----|------------------------|----|----|----|----|----|------------------------|--------------------------|
| 00032D00 | 1A | 17 | 9F | $\mathbf{FC}$ | F1               | BF | 9F          | EE | FF | $\mathbf{CF}$          | AF | FE | F7 | 87 | FF | $\mathbf{F}\mathbf{F}$ | Ÿüñ;Ÿîÿϯþ÷‡ÿÿ            |
| 00032D10 | FD | 70 | EΒ | D1            | 2E               | 56 | 2D          | 4D | 20 | 6F                     | 64 | 40 | D0 | D5 | 59 | 14                     | ýpëÑ.V-M od@ĐÕY          |
| 00032D20 | 7F | 2F | 2D | 0C            | 7F               | AB | EΒ          | FD | FF | 00                     | 50 | 4B | 01 | 02 | 1F | 00                     | /- «ëýÿ <mark>PK</mark>  |
| 00032D30 | 14 | 00 | 09 | 00            | 08               | 00 | 44          | 90 | 77 | 50                     | E7 | C0 | 8E | 6D | ΕA | 2E                     | D wPçÀŽmê.               |
| 00032D40 | 02 | 00 | 1B | 31            | 02               | 00 | 80          | 00 | 24 | 00                     | 00 | 00 | 00 | 00 | 00 | 00                     | 1 \$                     |
| 00032D50 | 20 | 00 | 00 | 00            | 00               | 00 | 00          | 00 | 66 | 6C                     | 61 | 67 | 2E | 6A | 70 | 67                     | flag.jpg                 |
| 00032D60 | 0A | 00 | 20 | 00            | 00               | 00 | 00          | 00 | 01 | 00                     | 18 | 00 | 56 | 41 | в7 | 1D                     | VA ·                     |
| 00032D70 | FA | 00 | D6 | 01            | 7A               | 89 | 29          | 1A | 03 | 01                     | D6 | 01 | BD | E1 | 37 | 16                     | ú Ö z‰) Ö ½á7            |
| 00032D80 | 03 | 01 | D6 | 01            | 5 <mark>0</mark> | 4B | 01          | 02 | 1F | 00                     | 14 | 00 | 09 | 00 | 80 | 00                     | ÖPK                      |
| 00032D90 | C5 | 8D | 77 | 50            | 22               | C2 | EΒ          | BE | F4 | $\mathbf{F}\mathbf{D}$ | 00 | 00 | FF | 1F | 01 | 00                     | Å wP"Âë¾ôý ÿ             |
| 00032DA0 | 08 | 00 | 24 | 00            | 00               | 00 | 00          | 00 | 00 | 00                     | 20 | 00 | 00 | 00 | 10 | 2F                     | \$ /                     |
| 00032DB0 | 02 | 00 | 68 | 69            | 6E               | 74 | 2E          | 70 | 6E | 67                     | 0A | 00 | 20 | 00 | 00 | 00                     | hint.png                 |
| 00032DC0 | 00 | 00 | 01 | 00            | 18               | 00 | AF          | в2 | 03 | E2                     | F7 | 00 | D6 | 01 | 79 | 80                     | <sup>−</sup> ² â÷ Ö y€   |
| 00032DD0 | D0 | 16 | 03 | 01            | D6               | 01 | $^{\rm CD}$ | 93 | 37 | 16                     | 03 | 01 | D6 | 01 | 50 | 4B                     | Ð ÖÍ"7 Ö <mark>PK</mark> |
| 00032DE0 | 05 | 06 | 00 | 00            | 00               | 00 | 02          | 00 | 02 | 00                     | в4 | 00 | 00 | 00 | 2A | 2D                     | · *-                     |
| 00032DF0 | 03 | 00 | 00 | 00            |                  |    |             |    |    |                        |    |    |    |    |    |                        |                          |
|          | 1  |    |    |               |                  |    |             |    |    |                        |    |    |    |    |    |                        |                          |

## 伪加密破解

比如这道misc题,结合了压缩包伪加密与图片隐写技术,我们就以它为例学习一下这两种常见技术的解决方法

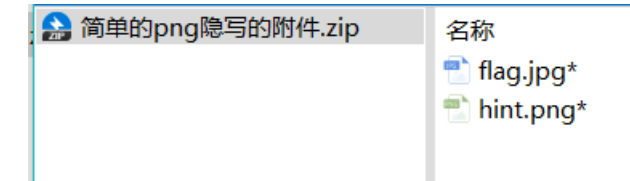

就是这个压缩文件,后面带\*说明需要密码,但是题中没有任何密码提示,ctf中不可能让你无脑爆破,因为时间是有限的,但也 有可能是弱口令,反正无从下手先爆破一下试试呗

| ARC                          | HPR 4.50                | - 2%                         |                     |                          |                        | _ □                   | ×      |  |  |  |
|------------------------------|-------------------------|------------------------------|---------------------|--------------------------|------------------------|-----------------------|--------|--|--|--|
| ☆(生(F)                       | 恢复(R)                   | ±2,0<br>非助(山)                |                     |                          |                        |                       | ~      |  |  |  |
|                              | . R                     |                              | ٢                   | -                        | ?                      |                       |        |  |  |  |
| 打开                           | 开始!                     | 停止                           | 基准                  | 购买                       | 帮助                     | 关于                    | 退出     |  |  |  |
| 已加密的 ZIP/RAR/ACE/ARJ-文件 碳解类型 |                         |                              |                     |                          |                        |                       |        |  |  |  |
| C:\Use                       | rs\XuanJian             | Desktop\简单                   | 的png隐               | 暴力                       |                        |                       | $\sim$ |  |  |  |
|                              |                         |                              |                     |                          |                        |                       |        |  |  |  |
| 范围                           | 长度  字                   | 四典   纯文本                     | 自动保存                | 字 选项                     | 高级                     |                       |        |  |  |  |
| 一密码也                         | 6度选项—                   |                              |                     |                          |                        |                       |        |  |  |  |
|                              |                         | 最小?                          | 密码长度 =              | 1 🔹                      | 个字符                    |                       |        |  |  |  |
|                              |                         | 最大?                          | 密码长度 =              | 6 🌲                      | 个字符                    |                       |        |  |  |  |
|                              |                         |                              |                     |                          |                        |                       |        |  |  |  |
|                              |                         |                              |                     |                          |                        |                       |        |  |  |  |
|                              |                         |                              |                     |                          |                        |                       |        |  |  |  |
| 一状态窗                         | ·D                      |                              | 1                   |                          |                        |                       |        |  |  |  |
| 2021/3                       | /27 14:05:4             | 4 - 密码未找3<br>1 - 文件℃・\□      | ēlj<br>sers\Xuan īk | an\Deskton               | 简单的nng                 | 陷空的附供                 | zin"   |  |  |  |
| 包打开                          | •                       |                              | ser s your si       | unpeskop                 | (Ie) U )Pri 9          | 66-94 JH JH JH        |        |  |  |  |
| 2021/3                       | /27 14:08:2             | 8 - 开始暴力                     | 波解                  |                          |                        |                       | *      |  |  |  |
| 当前密码<br>逝去时间<br>密码长度         | }: E<br>]: 2<br>夏=6, 总计 | GrhzA<br>25s<br>: 19,770,609 | ),664, 已处           | 平均速度<br>剩余时间<br>理: 430,1 | : 3:<br>: 10<br>49,305 | 1,465,057p/<br>Om 14s | 's     |  |  |  |
|                              |                         |                              | 2                   | %                        |                        |                       |        |  |  |  |
| ARCHPR V                     | version 4.50            | (c) 1997-2008                | B ElcomSoft         | Co. Ltd.                 | dn.net/w               | eixin_45              | 728978 |  |  |  |

当时我也想到了伪加密,用 WinHex 打开压缩包,将全局方位标记中的 09 改为 00 保存即可解除密码限制,这里有两个文件所以 要改两处,但提示我试用版超过200kb不能保存,怎么回事,我记得是破解的啊

| )2 | 90            | D3                                                 | 70   | FE | FF  | 5C   | 9E   | 8ø8\$ïž`pò ópþÿ\ž                          |  |  |  |  |  |  |
|----|---------------|----------------------------------------------------|------|----|-----|------|------|--------------------------------------------|--|--|--|--|--|--|
| -8 | F.4           | IA                                                 | 40   | 21 | 00  | 81   | 09   |                                            |  |  |  |  |  |  |
| 31 | FE            | P                                                  |      |    |     |      |      |                                            |  |  |  |  |  |  |
| )8 | $\mathbf{FF}$ | e vv                                               | INHe | ex |     |      |      | X                                          |  |  |  |  |  |  |
| 75 | $\mathbf{DF}$ | 5                                                  |      |    |     |      |      |                                            |  |  |  |  |  |  |
| A  | 86            | With this evaluation version you cannot save files |      |    |     |      |      |                                            |  |  |  |  |  |  |
| :A | E3            |                                                    |      |    |     |      |      |                                            |  |  |  |  |  |  |
| )E | DO            | that are larger than 200 KB. However, you can      |      |    |     |      |      |                                            |  |  |  |  |  |  |
| 52 | 4A            | 1                                                  | Ŀ    |    | cre | eate | back | ups of such files at any time for future   |  |  |  |  |  |  |
| 56 | FE            | Γ                                                  |      |    |     |      |      | use with the full version.                 |  |  |  |  |  |  |
| 10 | F7            | A                                                  |      |    |     |      |      |                                            |  |  |  |  |  |  |
| C  | BC            | F                                                  |      |    |     |      |      | OK                                         |  |  |  |  |  |  |
| δF | 5D            | Γ                                                  |      |    |     |      |      |                                            |  |  |  |  |  |  |
| 19 | 85            | L-                                                 | 50   | 10 | 00  | CD   | 110  | wield o amono i                            |  |  |  |  |  |  |
| B  | СВ            | AB                                                 | EB   | 9в | DB  | FF   | F4   | í ݽ™Ó°ó<Ë≪ë>Ûÿô                            |  |  |  |  |  |  |
| 3D | 08            | FE                                                 | E9   | 85 | 82  | 8A   | 0A   | `Đỹ*ỹ [≯ þé…, šlog.osdn.nel/weixin_4572897 |  |  |  |  |  |  |

## 比赛结束后我才找到破解伪加密的工具—— ZipCenOp

命令 java -jar ZipCenOp伪加密破解.jar r 简单的png隐写的附件.zip

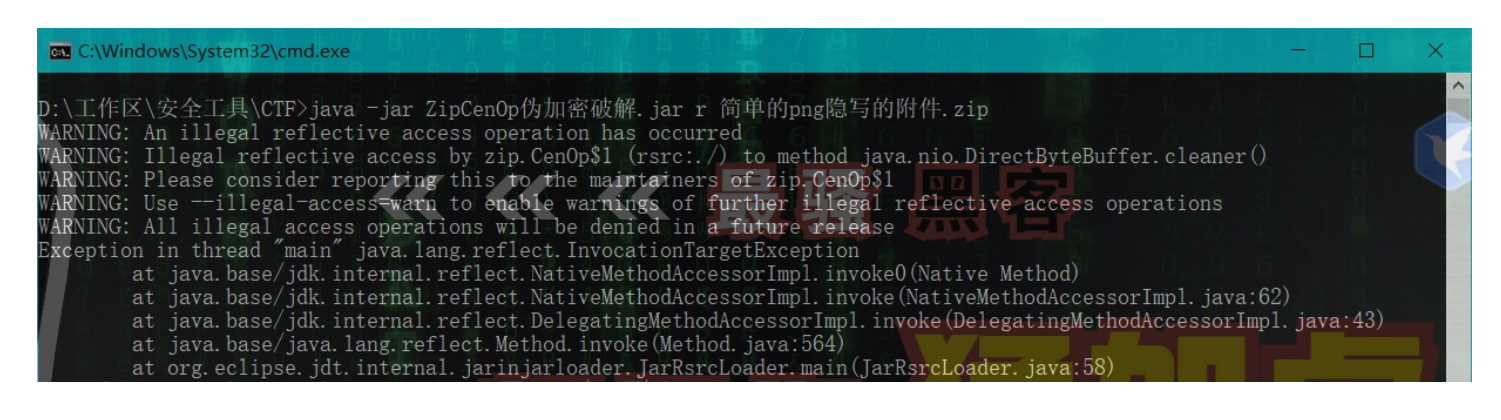

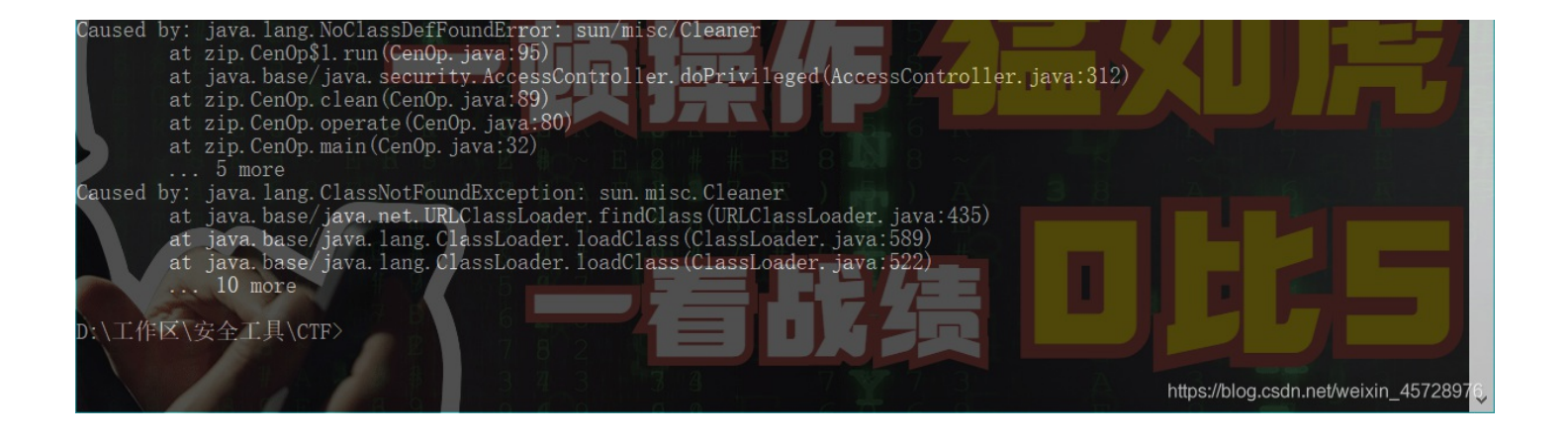

## 图片隐写破解

图片隐写的方式很多样,用到的工具也多,文件名已经提示的很明显了,是png隐写,所以朝着这方面想就行了

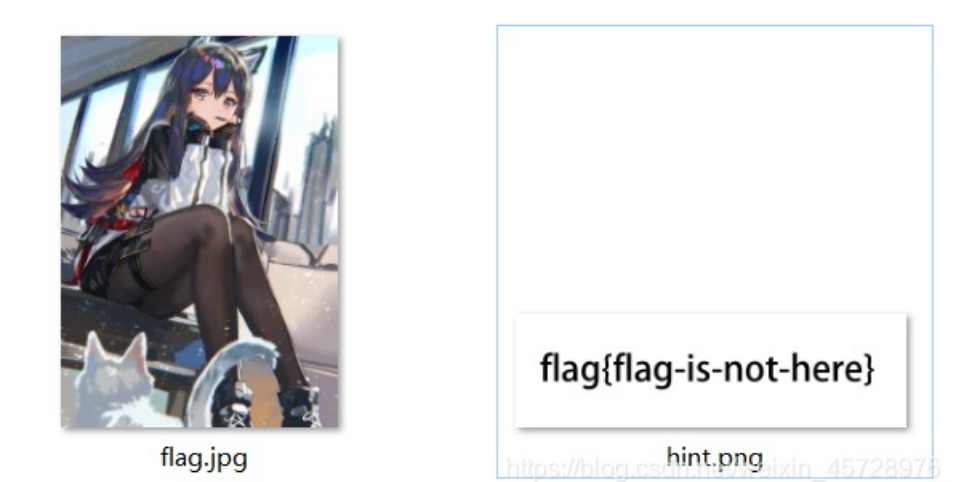

binwalk 和 Stegsolve 都没能找到什么有用的东西

| ( <mark>root⊙kal</mark><br>∟# binwalk <u>f</u> | <b>i</b> )-[ <b>~/桌面]</b><br>lag.jpg  |                                                                                                    |
|------------------------------------------------|---------------------------------------|----------------------------------------------------------------------------------------------------|
| DECIMAL                                        | HEXADECIMAL                           | DESCRIPTION                                                                                                    |
| 0                                              | 0×0                                   | JPEG image data, JFIF standard 1.01                                                                                                    |
| [ <mark>root⊕kal</mark><br>[# binwalk <u>h</u> | <b>i</b> )-[ <b>~/桌面</b> ]<br>int.png |                                                                                                    |
| DECIMAL                                        | HEXADECIMAL                           | DESCRIPTION - TATE                                                                                                    |
| <b>0</b><br>26973<br>主文件夹                      | 0×0<br>0×695D                         | PNG image, 1654 x 485, 8-bit/color RGBA, non-interlayed<br>Zlib compressed data, defaultocompression<br>https://blog.csdn.net/weixin_45728976 |

所以百度一下,当当当,学到两个新工具 pngcheck 和 TweakPNG

| png隐写                   |     |     |         |            |     |        | Ó   | 百度  | 王一下 |  |
|-------------------------|-----|-----|---------|------------|-----|--------|-----|-----|-----|--|
| Q 网页                    | ■资讯 | ▶视频 | ■图片     | ⑦知道        | □文库 | 贴贴吧    | ⊘地图 | 位采购 | 更多  |  |
| <br>百度为您找到相关结果约879,000个 |     |     |         |            |     |        |     |     |     |  |
|                         |     |     | ) tdoom | inglhlog ( |     | ⇒ idat |     |     |     |  |

#### <u> MUG图片限与IDAI 万竹(3) LUCOTIING DIOG-CODIN 時谷 LUAL</u>

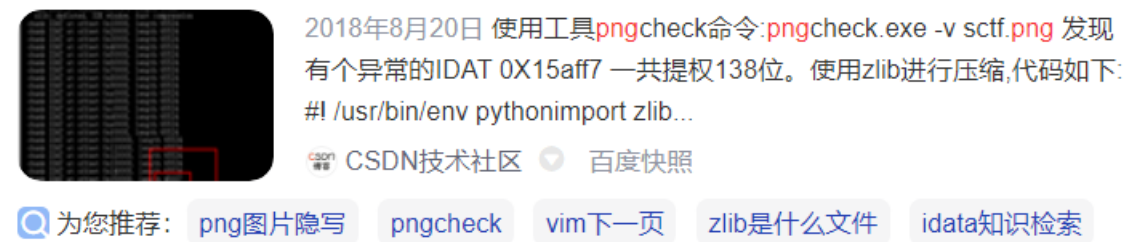

png隐写zlib nga f5隐写 图片隐写 png图片 github

#### PNG隐写model.png(1) tdcoming'blog-CSDN博客 png隐写

| A Peopletic L3 by Concert                                                                                                    |  |
|----------------------------------------------------------------------------------------------------|--|
| In States into                                                                                                    |  |
| The local division of the local division of the local division of |  |
| Thata Contracts                                                                                                    |  |
| darangent Later                                                                                                    |  |
| Frank Browner                                                                                                    |  |
| Incase Continued                                                                                                    |  |
|                                                                                                    |  |
|                                                                                                    |  |
|                                                                                                    |  |
|                                                                                                    |  |

2018年8月8日 这只是一道png的隐写题目,当看到png的图片进行隐写的 时候,我们要去考虑IHDR隐写,和Isb的隐写。 0X00准备 实验工具Stegsol ve 0X01实验操作 ...

🎬 CSDN技术社区 💿 百度快照

### Misc 总结 --- 隐写术之图片隐写(二) - 先知社区

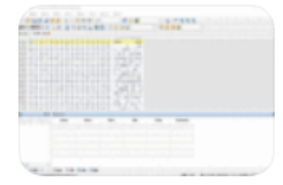

23条回复 - 发帖时间: 2017年12月24日 2017年12月24日 我们这里重点先了解一下,png图片文件头数据块以及pn g图片IDAT块,这次的隐写也是以这两个地方位基础的。 png... xz.aliyun.com/t/1... ◎ 百度快照

#### <u> 隐写技巧——PNG文件中的LSB隐写 - 知乎</u>

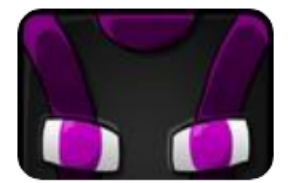

2016年12月2日本文分别介绍如何通过Python和C++实现对PNG文件的L SB隐写,参照文中的分析思路也可对常见的LSB隐写数据进行提取分析。 注:修改好的PNG\_stego工程已上传至github: githu... → 知乎 ○ 百度快照 https://blog.csdn.net/

它们的功能是差不多的,只不过一个是命令行模式一个是图形化界面,但 pngcheck 可以识别多个图像类型,而另一个只能 是 png格式

# pngcheck

Hacking Tools 1.31k 阅读

描述: 通过检查CRC和解压缩图像数据来验证PNG、JNG和MNG文件的完整性。

复制一张 hint.png 然后用 TweakPNG 打开,可以看到两个 IDAT块,正常的图片应该只有一条IDAT数据不同,而这里有两条不一样的,可以判断是两张图片

|   | 🛃 hint.png (D:\工作区\ctf\DASCTF\misc\简单的png隐写的附件\) - TweakPNG |          |          |            |                                                                           |  |  |  |  |  |  |  |
|---|-------------------------------------------------------------|----------|----------|------------|---------------------------------------------------------------------------|--|--|--|--|--|--|--|
|   | File Edit                                                   | t Insert | Options  | Tools Help |                                                                           |  |  |  |  |  |  |  |
|   | Chunk                                                       | Length   | CRC      | Attributes | Contents                                                                  |  |  |  |  |  |  |  |
| I | IHDR                                                        | 13       | c897c20b | critical   | PNG image header: 1654×485, 8 bits/sample, truecolor+alpha, noninterlaced |  |  |  |  |  |  |  |
|   | IDAT                                                        | 8192     | d6af059d | critical   | PNG image data                                                            |  |  |  |  |  |  |  |
|   | IDAT                                                        | 8192     | 94ad4d   | critical   | PNG image data                                                            |  |  |  |  |  |  |  |

| IDAT | 8192 | 3bdf9286 | critical | PNG image data      |
|------|------|----------|----------|---------------------|
| IDAT | 2308 | 0a1c4eff | critical | PNG image data      |
| IDAT | 8192 | 9a8af608 | critical | PNG image data      |
| IDAT | 8192 | 4cc3dd   | critical | PNG image data      |
| IDAT | 8192 | 87f56ea9 | critical | PNG image data      |
| IDAT | 8192 | 295ab40f | critical | PNG image data      |
| IDAT | 8192 | 9bf751fc | critical | PNG image data      |
| IDAT | 5718 | 948b8d   | critical | PNG image data      |
| IEND | 0    | ae426082 | critical | end-of-image marker |

https://blog.csdn.net/weixin\_45728976

#### 右键将上面四条 Delete, 然后 Ctrl+s 保存

| File Ed | dit Insert | Options  | Tools    | Help |   |                          |
|---------|------------|----------|----------|------|---|--------------------------|
| Chunk   | Length     | CRC      | Attribut | tes  |   | Contents                 |
| IHDR    | 13         | c897c20b | critical |      |   | PNG image header: 1654×4 |
| IDAT    | 8192       | d6af059d | critical |      |   | DNC losses data          |
| IDAT    | 8192       | 94ad4d   | critical |      |   | Edit Chunk               |
| IDAT    | 8192       | 3bdf9286 | critical |      |   | Delete                   |
| IDAT    | 2308       | 0a1c4eff | critical |      |   | Move Up                  |
| IDAT    | 8192       | 9a8af608 | critical | _    |   | Move Down                |
| IDAT    | 8192       | 4cc3dd   | critical |      |   | Cut                      |
| IDAT    | 8192       | 87f56ea9 | critical |      |   | Сору                     |
| IDAT    | 8192       | 295ab40f | critical |      |   | Paste                    |
| IDAT    | 8192       | 9bf751fc | critical |      | _ | PING Image data          |
| IDAT    | 5718       | 948b8d   | critical |      |   | PNG image data           |
| IEND    | 0          | ae426082 | critical |      |   | end-of-image marker      |
|         |            |          |          |      |   |                          |

这样隐藏的图片就出来了,这句意思是你可以用89504E猜出旗子在哪里

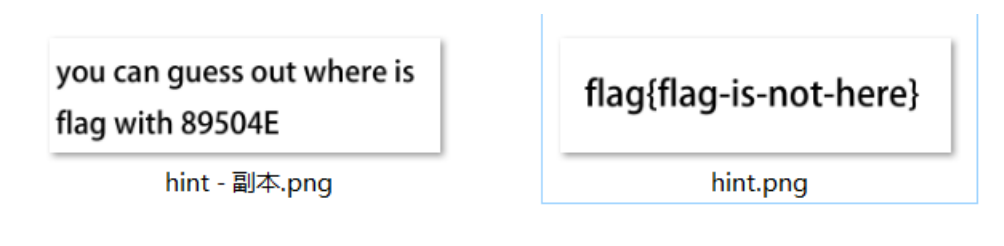

89504E 应该是个密码,而需要密码解图片隐写的工具有很多,如: steghide 和 stegpy ,然而都没用,看了大佬的wp才知道用 的是 outguess ,又学了一个工具

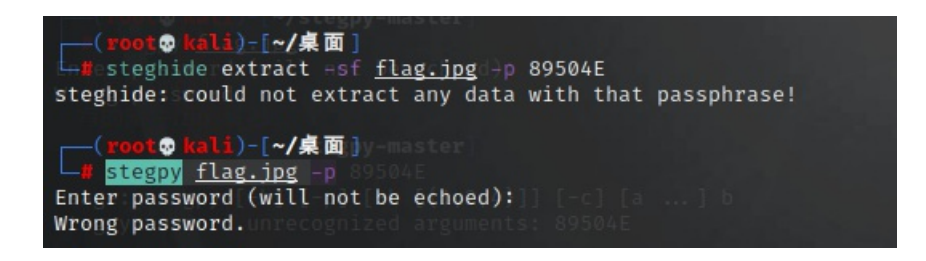

#### 这个kali里是没有的,输入 apt install outguess 安装即可

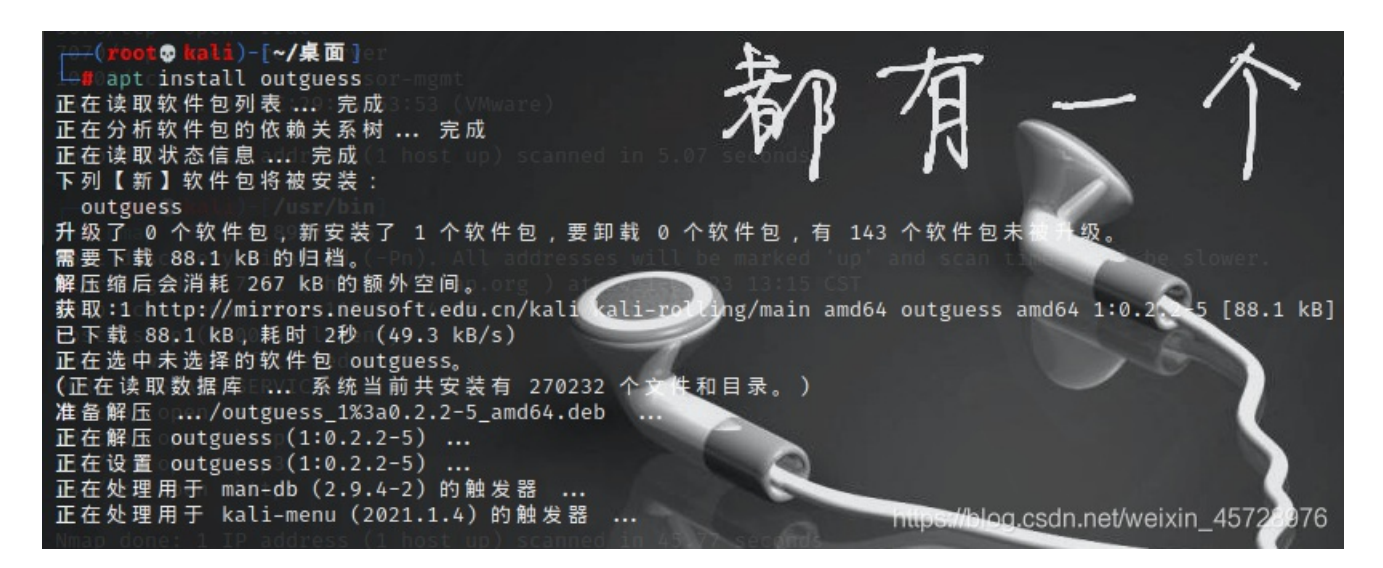

用命令 outguess -k 89504E -r flag.jpg -t output.txt 导出加密内容

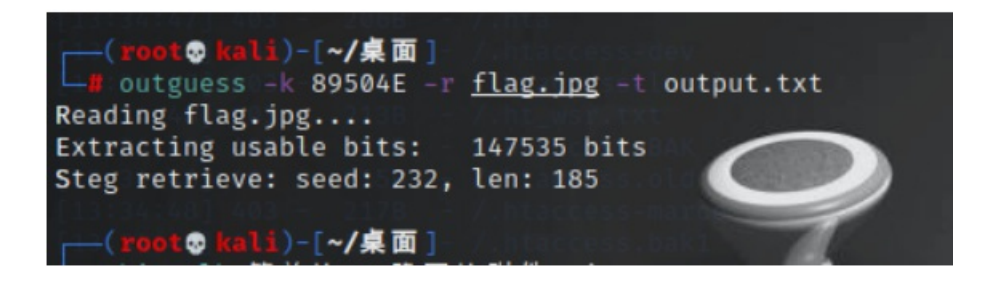

#### 里面有一行编码字符,看着像 Base64

| 6                             | /root/桌面/output.txt - Mousepad |          |          |          |                                | -       | •   | ×  |
|-------------------------------|--------------------------------|----------|----------|----------|--------------------------------|---------|-----|----|
| 文件(F)                         | 编辑(E)                          | 搜索(S)    | 视图(V)    | 文档(D)    | 帮助(H)                          |         |     |    |
| 警告: 您正在使用 root 帐户。有可能会损害您的系统。 |                                |          |          |          |                                |         |     |    |
| MUY4QjA4                      | AMDg5MTg                       | wNzg1RTA | wMDM2NjZ | DNjE2NzJ | FNzQ30Dc0MDA0QkNCNDk0Q0FGMzZCM | IDMwMz( | QØR | DM |

## 十六进制数据还原文件

解密得到一串好像十六进制的东西

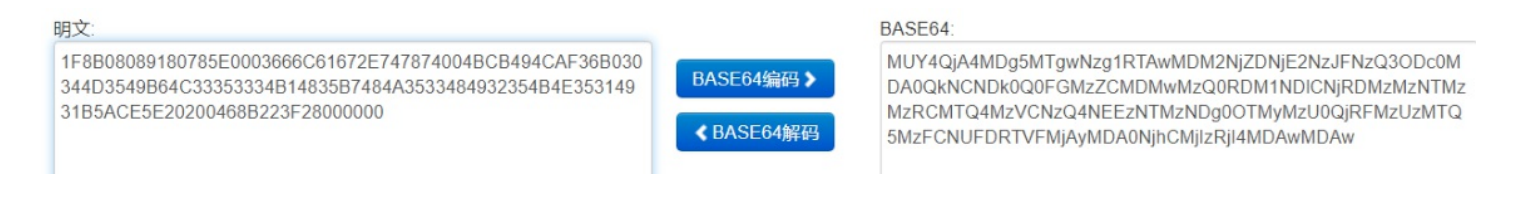

十六进制再转字符串发现有个 flag.txt 字样,有经验的已经想到了,这可能是个压缩文件,那怎样将十六进制数据变成文件 呢? 大神用的Python导出成文件,那咱这种菜鸡不会,只能用笨办法喽

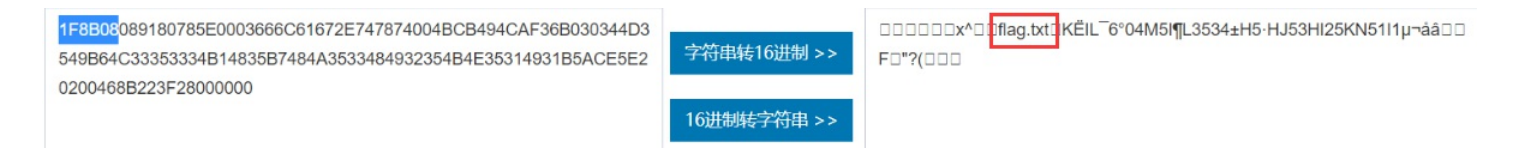

打开 WinHex 点击左上角新建

|      | VinHex                            |            |        |   |  |  |  |
|------|-----------------------------------|------------|--------|---|--|--|--|
| File | Edit Search                       | Navigation | View   | T |  |  |  |
| D    | New                               | C          | trl+N  |   |  |  |  |
| 5    | Open                              | C          | trl+O  |   |  |  |  |
|      | Save                              | (          | Ctrl+S |   |  |  |  |
|      | Save As                           |            |        |   |  |  |  |
| 4    | Create Disk In                    | nage       | Alt+C  |   |  |  |  |
|      | Restore Imag                      | e          |        |   |  |  |  |
|      | Backup Mana                       | ger        | F12    |   |  |  |  |
|      | Execute                           | (          | Ctrl+E |   |  |  |  |
| 1    | Print                             | (          | Ctrl+P |   |  |  |  |
| r    | Properties.log.csdn.nel/weixin_Al |            |        |   |  |  |  |

输入4个字符,OK

| Create New File |                 |         | $\times$ |
|-----------------|-----------------|---------|----------|
| fla             | Sizo:           | Puton y |          |
| . Ine           | Size.           | Dytes   | ×        |
|                 |                 |         |          |
|                 |                 |         |          |
|                 |                 |         |          |
| <u>O</u> K      | C <u>a</u> ncel |         |          |

将十六进制字符粘贴进去,选择第三个

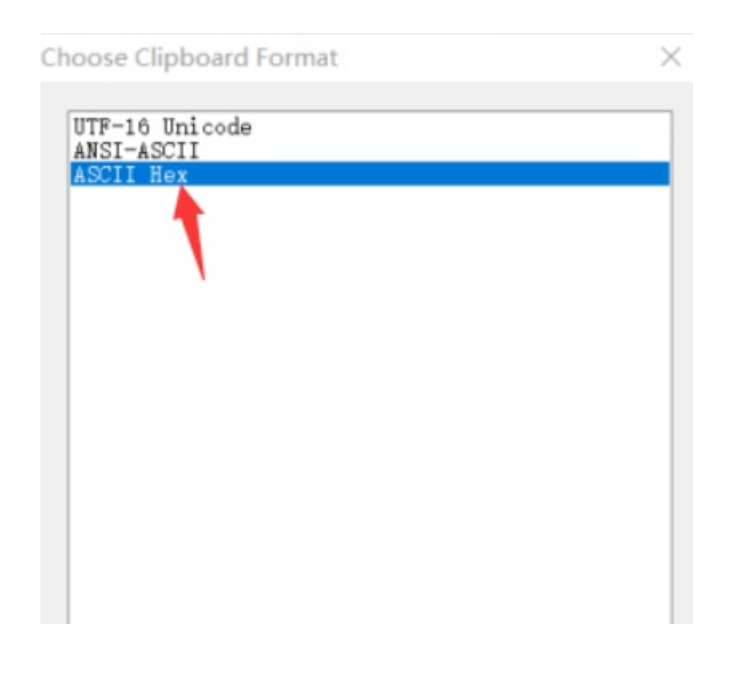

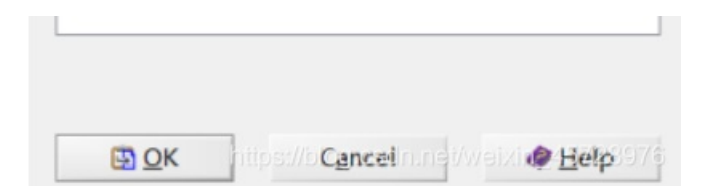

然后保存到桌面即可,其实现在这个文件可以用压缩软件直接打开

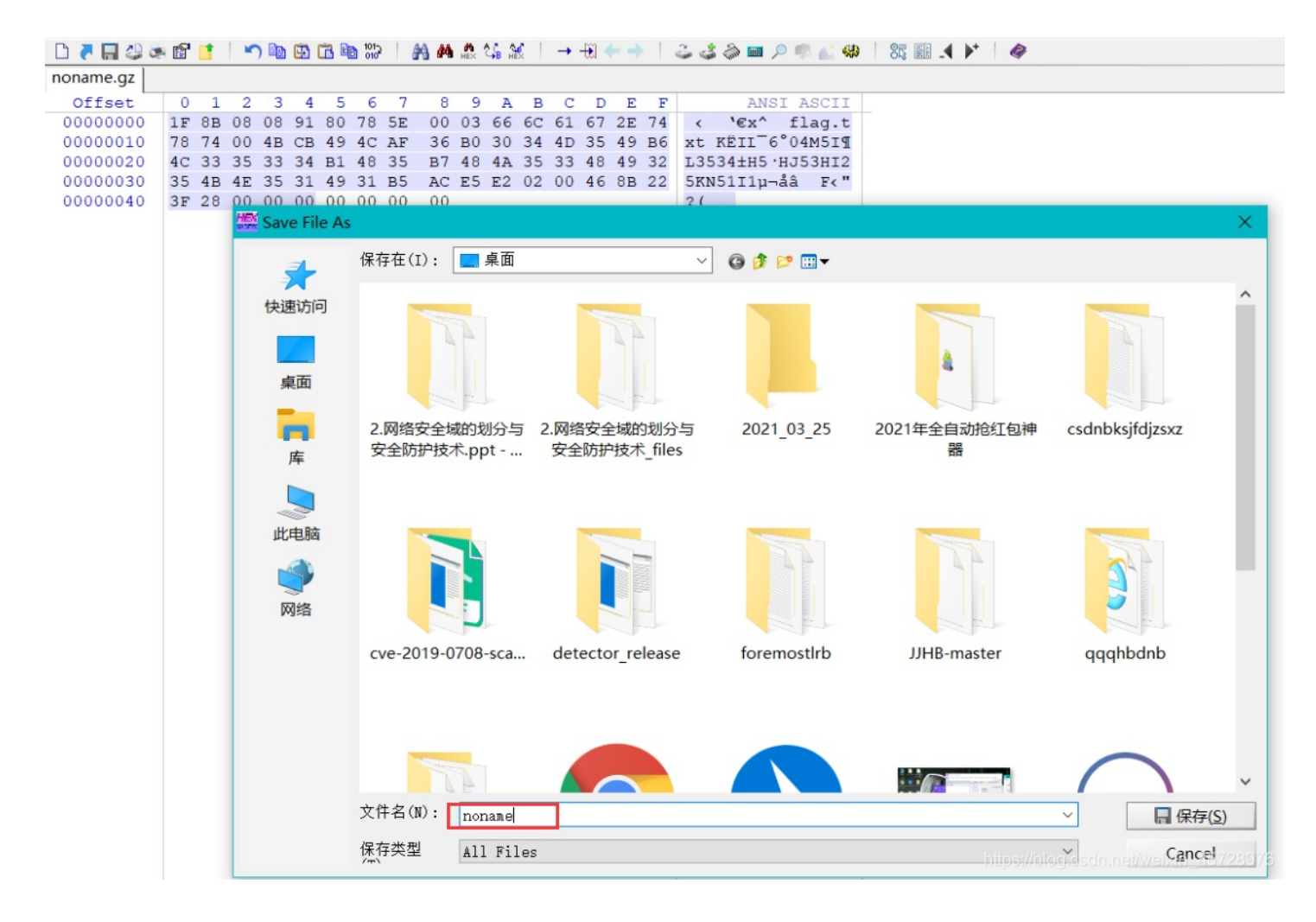

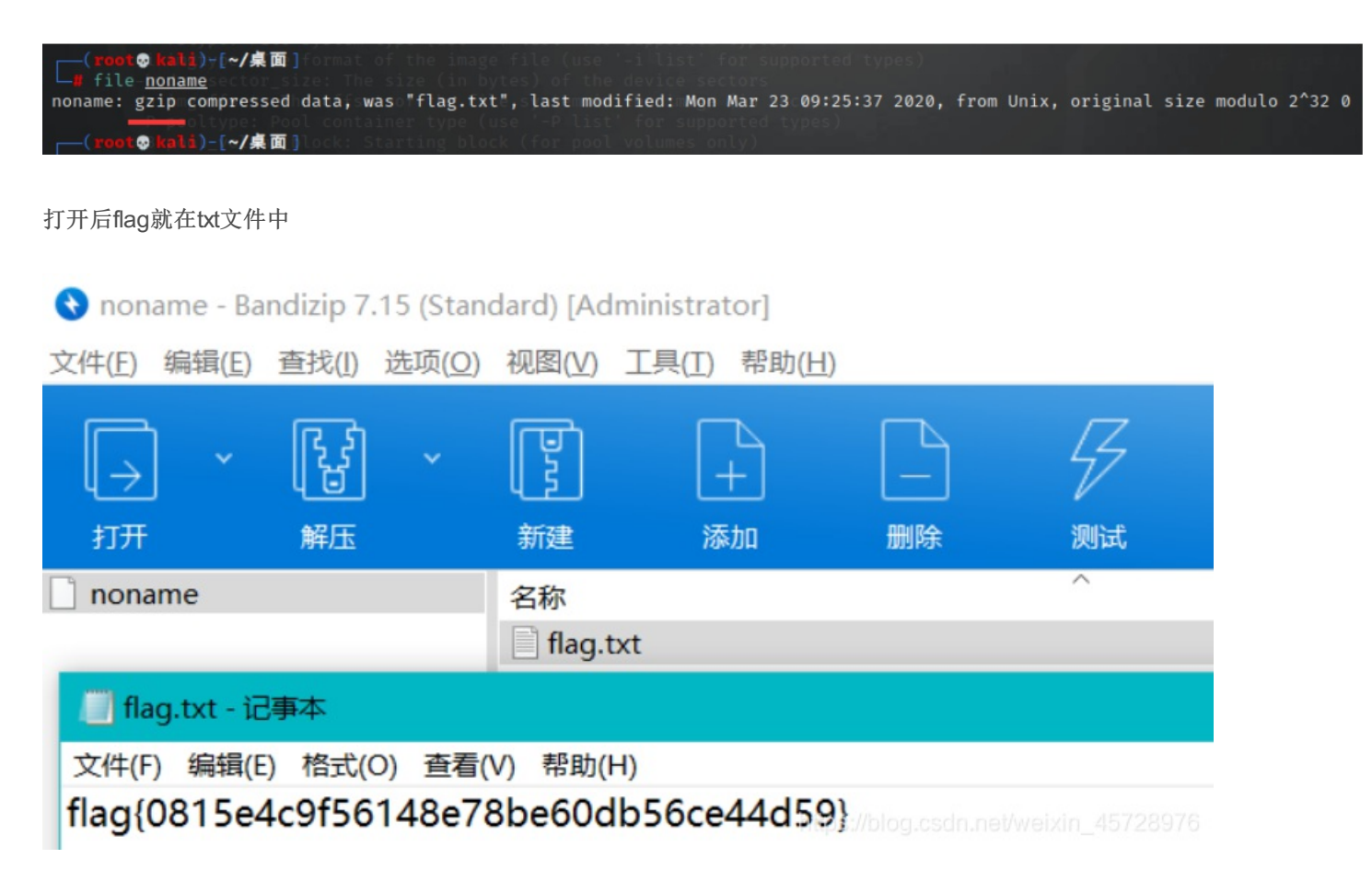

看完你会发现其实这道题没有多难,只是很多工具我们不知道,没见过罢了,总之还是要多学多看,不要做井底之蛙 文章提到的工具都已打包,公众号回复"CTF"获取下载链接

#### 参考文章:

- zip伪加密原理及操作
- [MAR DASCTF明御攻防赛] 个人(or团队) writeup

欢迎关注公众号,原创不易,转载请注明来源【爱国小白帽】 🗆

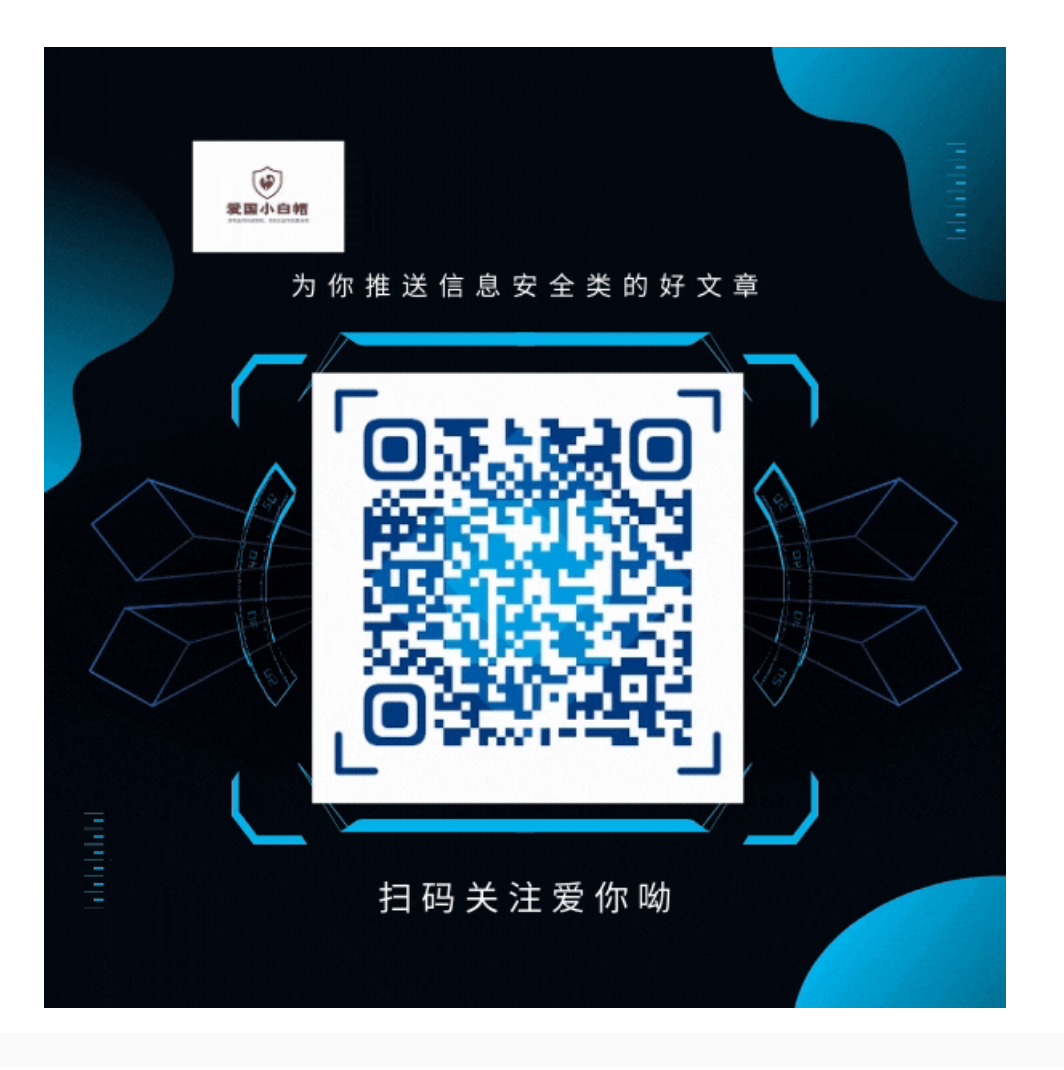

</article>